## INDHOLD

Har du fået udbetalt forskud i forbindelse med din tjenesterejse, skal det eller de indsættes på din rejseafregning, når du kommer hjem og afregner tjenesterejsen i RUS2.

1: Du skal nu have indsat den e-transaktion, der blev dannet, da du fik udbetalt forskuddet. Klik på "Udgifter" og derefter enten på det blå plus midt på siden, eller + Ny i øverste venstre hjørne.

| Kladder > Ny afregning > TEST - Konference i Berlin |            |           |  |  |  |  |
|-----------------------------------------------------|------------|-----------|--|--|--|--|
|                                                     | Udgifter   | Rejsedage |  |  |  |  |
| (+ Ny                                               | $\bigcirc$ |           |  |  |  |  |

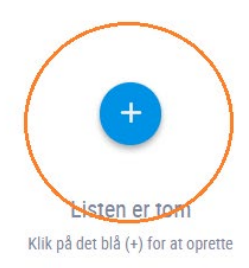

Vælg "Tilføj korttransaktion", og du får nu en oversigt over ubehandlede e-transaktioner.

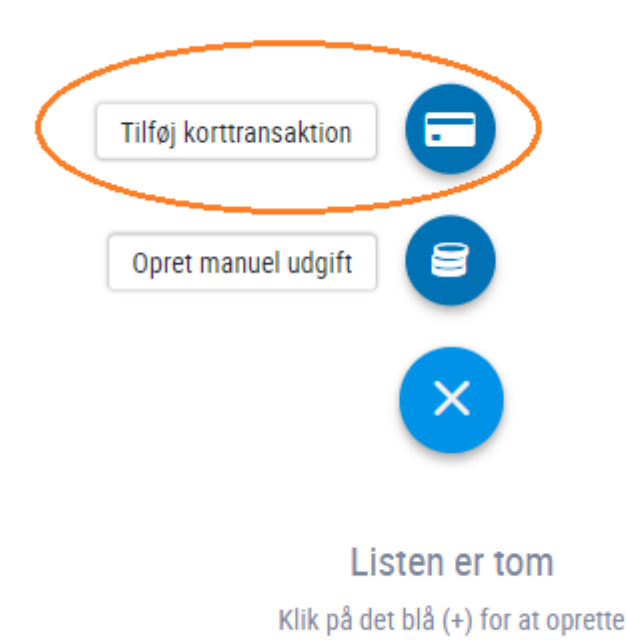

Når du har klikket på "Tilføj korttransaktion" vil du se følgende:

| Kladder > TEST - Konference i Berlin > Vælg korttransaktion |                                               |                                                 |                 |                    |                                                     |  |  |  |
|-------------------------------------------------------------|-----------------------------------------------|-------------------------------------------------|-----------------|--------------------|-----------------------------------------------------|--|--|--|
|                                                             |                                               |                                                 |                 |                    | Q Søg                                               |  |  |  |
| $\bigcirc$                                                  | Kortindehaver / Betalingsmiddel               | Dato / Forbrugssted                             | ✓ Lokalt beløb  | Tilgængeligt beløb | Beskrivelse / Kategorikode                          |  |  |  |
|                                                             | Rikke Aabel Rejsende TEST<br>Udbetalt forskud | Tor. 19. jul. 2018<br>Ibistic - Advance Payment | <b>3.600,00</b> | <b>3.600,00</b>    | Udbetalt forskud<br>AdvancePayment (Ibistic Interna |  |  |  |

## Marker den/de relevante e-transaktioner af, og klik på Tilføj.

| ←                                         | 1                                             |                                                 |                 |                        |                                                     |  |  |
|-------------------------------------------|-----------------------------------------------|-------------------------------------------------|-----------------|------------------------|-----------------------------------------------------|--|--|
| 💼 Slet 🗸 Filføj 🗭 Afvis og returner 🔍 Søg |                                               |                                                 |                 |                        |                                                     |  |  |
| $\bigcirc$                                | Kortindehaver / Betalingsmiddel               | Dato / Forbrugssted                             | ✓ Lokalt beløb  | Tilgængeligt beløb     | Beskrivelse / Kategorikode                          |  |  |
| $\odot$                                   | Rikke Aabel Rejsende TEST<br>Udbetalt forskud | tor. 19. jul. 2018<br>Ibistic - Advance Payment | <b>3.600,00</b> | <b>3.600,00</b><br>DKK | Udbetalt forskud<br>AdvancePayment (Ibistic Interna |  |  |

Herefter får du nedenstående skærmbillede.Konteringen vil, som tidligere ved udbetalingen, være præudfyldt. Du skal derfor blot klikke på Gem.

| m 🗙 Fortryd |                                                                                                    |                                                                  |
|-------------|----------------------------------------------------------------------------------------------------|------------------------------------------------------------------|
|             | Generelle detaljer<br>Udfyld felterne. Felterne kan variere afhængigt af omkostningstypen.               |                                                                  |
|             | Dato *<br>19-07-2018                                                                                     |                                                                  |
|             | Omkostningstype *                                                                                        |                                                                  |
|             | Udbetalt forskud                                                                                         |                                                                  |
|             | Beskrivelse *                                                                                            |                                                                  |
|             | 10 - AdvancePayment                                                                                      |                                                                  |
|             | Betalingsmiddel *<br>Udbetalt forskud                                                                    |                                                                  |
|             | Bilag<br>Her kan du tilføje dokumentation for udgiften. Du kan uploade et eller flere bilag<br>uploadet. | g og konteringsnoter, eller tilknytte bilag, som du allerede har |
|             | Tilføj bilag                                                                                             |                                                                  |
|             |                                                                                                    | væng fra fisten over bliag                                       |
|             |                                                                                                    |                                                                  |
|             |                                                                                                    |                                                                  |
|             |                                                                                                    |                                                                  |
|             |                                                                                                    |                                                                  |

2: Du skal nu have indsat dine udgifter til udligning af forskuddet. Det gør du ved at klikke på "Udgifter" og derefter enten på det blå plus i nederste højre hjørne, eller + Ny i øverste venstre hjørne.

| ibistic                                 | Hovedmenu > Opret udlægsrapport |                    |                                     | Aalborg Unive<br>Rikke Aabel Rejsende | ersitet Support | ل<br>Log af   |
|-----------------------------------------|---------------------------------|--------------------|-------------------------------------|---------------------------------------|-----------------|---------------|
| Kladder > TEST - Konfe                  | rence i Berlin                  |                    |                                     |                                       |                 | 1             |
|                                         | Udgifter                        |                    | Rejsedage                           |                                       |                 |               |
| + Ny                                    | ~                               |                    |                                     |                                       | Q Søg           |               |
| Beskrivelse                             |                                 | Dato               | Betalingsmiddel                     | =                                     | Beløb           | (443)<br>(010 |
| Udbetalt forskud<br>10 - AdvancePayment |                                 | Tor. 19. jul. 2018 | Udbetalt forskud<br>Refunderes ikke | -                                     | -3.600,00       | 0101<br>1010  |

- 3: Udfyld de generelle detaljer om udgiften med:
  - 1. Dato for udlægget. Husk det altid er den dato, der står på bilaget.
  - Omkostningstype (vælg den omkostningstype der er sigende for din udgift enten ved at klikke på pilen udfor omkostningstype, eller ved at påbegynde indtastningen, hvis du kender navnet på omkostningstypen)
  - 3. Formål nedarves fra forsiden og skal kun ændres, hvis udgiften ikke er afholdt i det land, som du har valgt på forsiden typisk hvis du rejser via flere lande, inden du når din slutdestination.
  - 4. Beskrivelse af udgiften påføres.
  - 5. Betalingsmiddel er foruddefineret, og skal derfor ikke ændres.

| Kladder > TEST - Konference i Berlin > Ny udgift                                                                                                    |   |  |  |  |  |  |  |  |
|----------------------------------------------------------------------------------------------------|---|--|--|--|--|--|--|--|
| 🗸 Gem 🗙 Fortryd                                                                                                    |   |  |  |  |  |  |  |  |
| <ul> <li>Generelle detaljer</li> <li>Udfyld felterne. Felterne kan variere afhængigt af omkostningstypen.</li> <li>Dato *</li> <li>22-03-2018</li> <li>Omkostningstype *</li> <li>K6: Konferencegebyr, ingen moms/ej fradrag på fakt</li> <li>Formål *</li> <li>2 - EU-land</li> </ul> |   |  |  |  |  |  |  |  |
| Beskrivelse *<br>Deltagergebyr til Konference i Berlin<br>Betalingsmiddel *<br>Kontantudlæg                                                                                                    | × |  |  |  |  |  |  |  |

4: Tilføj bilag ved at klikke på Upload bilag.

## Bilag Her kan du tilføje dokumentation for udgiften. Du kan uploade et eller flere bilag og konteringsnoter, eller tilknytte bilag, som du allerede har uploadet.

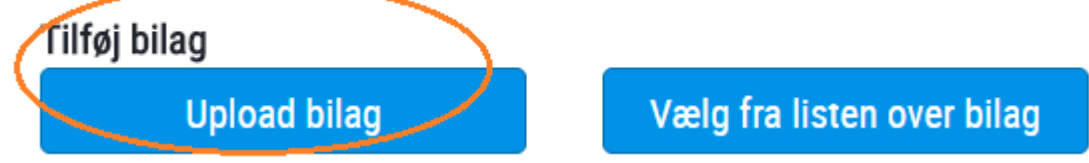

Tilføj bilaget ved at vælge den sti, og det Filnavn du har gemt dit bilag under (bilaget bliver nu synligt i højre sideafvisningen). Påfør en Beskrivelse. Klik til sidst på GEM enten øverst til venstre eller nederst i skærmbilledet.

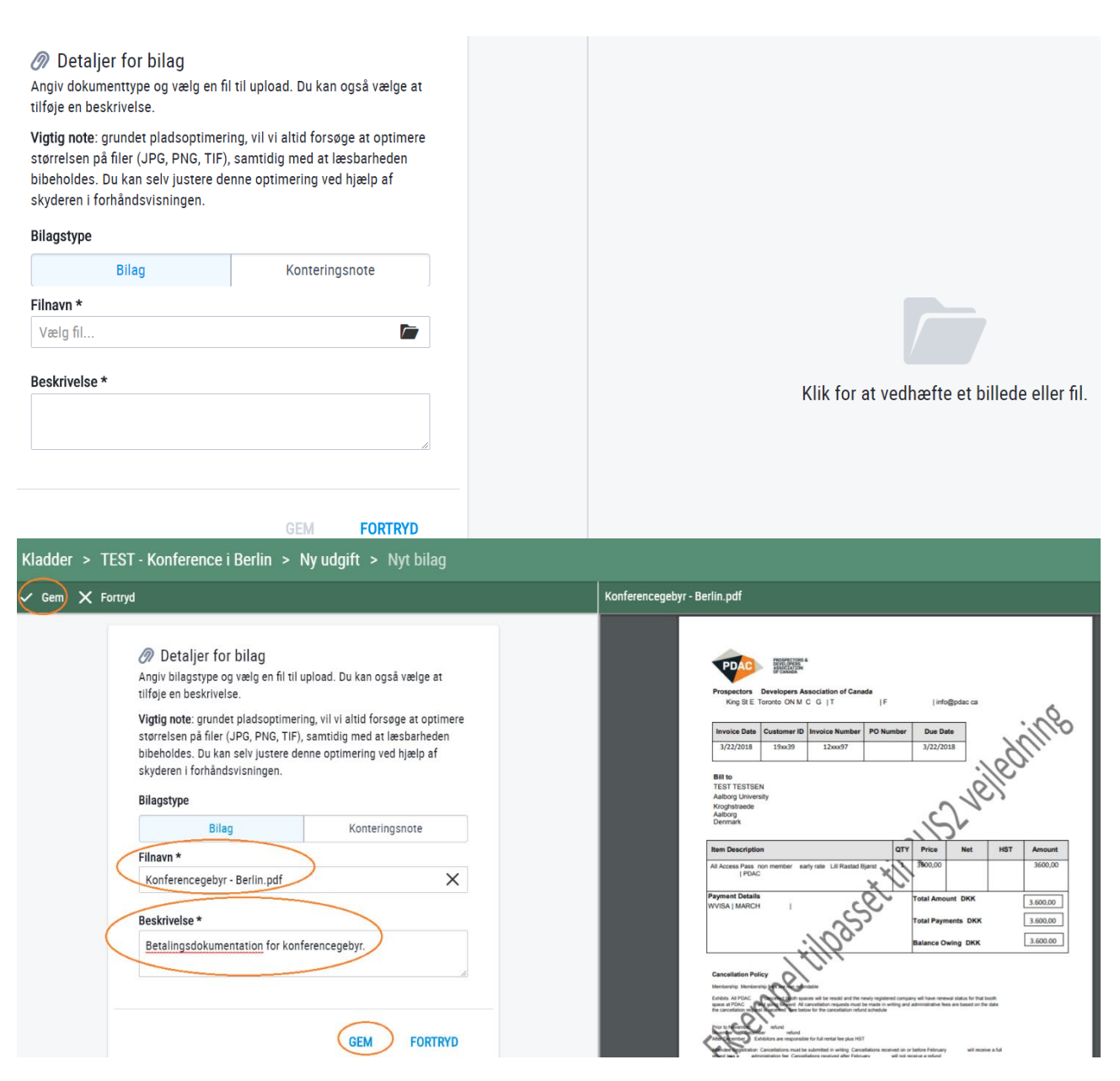

5: Indtast beløb i den valuta som fremgår af dit bilag.

Udgangspunktet i dette eksempel er en rejse til Tyskland, derfor er valuta automatisk udfyldt med EUR, men da købet er foretaget i DKK, er det denne valutaart beløbet du skal indsætte. Start derfor med at ændre Valuta fra EUR til DKK, så forsvinder de øvrige muligheder som automatisk beløbsberegning, automatisk kursberegning osv. og angiv herefter Beløb.

Se evt. separat vejledning for angivelse af valuta og ændring af kurs.

| Ibistic     Hovedmenu > Opret udlægsrapport                                        | Aalborg Universitet Rikke Aabe Rejsende TEST Suppi                                                                                                    | u<br>ort Log |
|------------------------------------------------------------------------------------|----------------------------------------------------------------------------------------------------|--------------|
| Kladder > TEST - Konference i Berlin > Ny udgift                                   |                                                                                                    |              |
| ✓ Gem 🗙 Fortryd                                                                    | Bilag                                                                                                    |              |
| Upload bilag Vælg fra listen over bilag                                            | Î                                                                                                    |              |
| 🛗 Konferencegebyr - Berlin pdf (Betalingsdokumentation for k 🗙                     |                                                                                                    |              |
| Bilagsreference<br>Beløb<br>Angiv beløb og valuta.<br>Beløb *<br>3.600,00<br>DKK × | Prospectors       Developers Association of Canada         King St E Toronto ON M C G [T]       [F]         Intol@pdac ca         Invoice Date       Customer ID         Invoice Date       Customer ID         Invoice Date       Customer ID         Invoice Date       12xxx97         J22/2018       19xx39         Bilt to       TST TESTSEN         Anborg University       Kropsharade         Anborg       Denmark | 00           |
|                                                                                    | Item Description QTY Price Net HST Amo                                                                                                    | unt          |
|                                                                                    | All Access Pass non member early rate Lill Rastad Bjørst 3500,00 3600                                                                                                    | 0,00         |
| III Kontering                                                                      | Payment Details<br>WVISA   MARCH   Total Amount DKK 3.600                                                                                                    | .00          |
| Her kan du angive kontering. Heiter som er markeret med en * er<br>obligatoriske.  | Total Payments DKK 3.600                                                                                                    | .00          |
| δ <sup>.</sup> Nu mangler konteringen, hvis der ikke skal ske æn                   | ringer klikker du på Gem                                                                                                    | 00           |

7: Udgiften er nu oprettet og modregnes med forskuddet, der tidligere er udbetalt. Du har selvfølgelig mulighed for at påføre yderligere udgifter, rejsedage (diæter) samt kørsel ved at trykke på den pågældende overskrift. Se evt. separate vejledninger til oprettelse af rejsedage eller kørsel.

Skal der ikke påføres yderligere, skal du trykke på den hvide papirflyver øverst i højre hjørne.

| 0                                    | ibistic Hovedmenu > OF                                                              | pret udlægsrapport |             |   |                                     |   |       | Aalborg Universitet<br>Rikke Aabel Rejsende TEST | Support        | ل<br>Log af |
|--------------------------------------|-------------------------------------------------------------------------------------|--------------------|-------------|---|-------------------------------------|---|-------|--------------------------------------------------|----------------|-------------|
| Kladder > TEST - Konference i Berlin |                                                                                     |                    |             |   |                                     |   |       |                                                  |                |             |
|                                      | Udgifter                                                                            |                    |             |   |                                     |   |       |                                                  |                |             |
| + N                                  | ý.                                                                                  |                    |             |   |                                     |   |       | Q 50                                             | g              |             |
| $\bigcirc$                           | Beskrivelse                                                                         | Dato               | ▲ Formål    | Ø | Betalingsmiddel                     | - | Beløb |                                                  |                |             |
| •                                    | K6: Konferencegebyr, ingen moms/ej fradra_<br>Deltagergebyr til Konference i Berlin | Tor. 22. mar. 2018 | 2 - EU-land | Ø | Kontantudlæg<br>Refunderes          |   |       | 3.                                               | .600,00<br>DKK |             |
|                                      | Udbetalt forskud<br>10 - AdvancePayment                                             | Tor. 19. jul. 2018 |             |   | Udbetalt forskud<br>Refunderes ikke |   |       | -3.                                              | .600,00<br>DKK | 868         |

8: Du kan nu tjekke om din afregning ser rigtig ud, og sende den til godkendelse hos din rejsegodkender.

Se i "Opret rejseafregning" punkt 15, hvordan du vælger godkender.